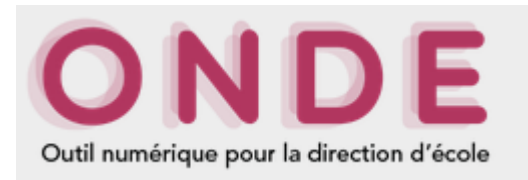

# Extraire la liste des responsables en vue de l'élaboration d'une liste de diffusion

#### 1. Aller dans la section « Listes et documents »

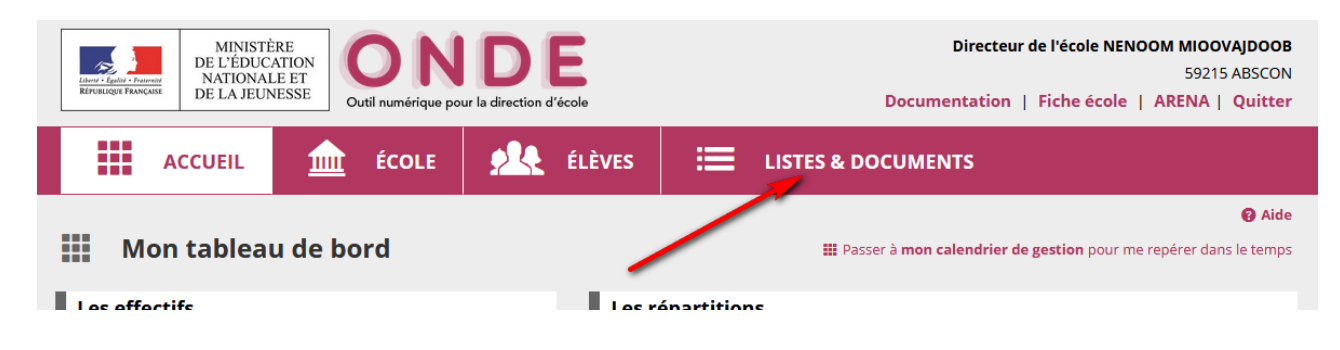

## 2. Sélectionner le menu « Extractions »

|      | • Listes                 |     |
|------|--------------------------|-----|
|      | Documents administratifs | r d |
|      | Modèles de courriers     |     |
| ; re | Extractions              |     |

### 3. Sélectionner « Elèves de l'école ou leurs responsables »

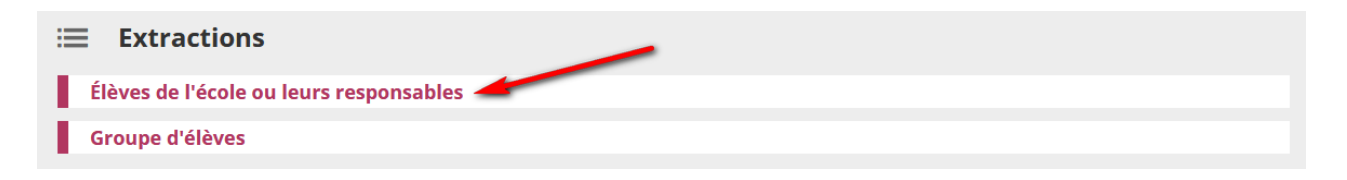

# 4. Sélectionner la classe, choisir la catégorie « Responsables », puis cliquer sur la loupe de recherche

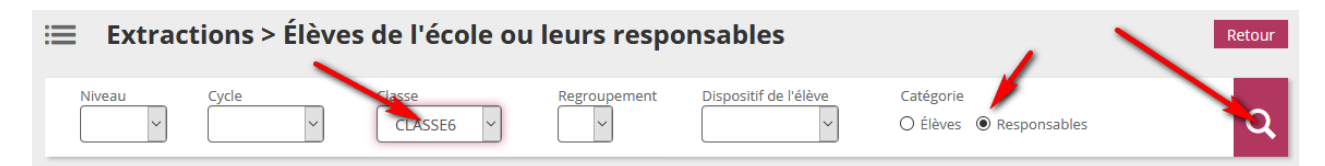

5. Une section « Extraction » apparaît avec un lien vers un fichier CSV. Cliquer sur ce lien pour télécharger le fichier.

| ≔ Extractions > Élèves de l'école ou leurs responsables |          |       |                   |                    |                           |                                      |   |  |  |  |
|---------------------------------------------------------|----------|-------|-------------------|--------------------|---------------------------|--------------------------------------|---|--|--|--|
| Ni                                                      | veau 🗸   | Cycle | Classe<br>CLASSE6 | Regroupement       | Dispositif de l'élève     | Catégorie<br>🔿 Élèves 💿 Responsables | ٩ |  |  |  |
| Ð                                                       | traction |       |                   | Extraction des res | sponsables - format CSV 🥌 |                                      |   |  |  |  |

#### 6. Cette opération doit être répétée pour chaque classe de l'école.

Un fichier CSV est un fichier qui peut être ouvert dans un tableur (Excel, OpenOffice Calc).

Voici la structure du fichier CSV que vous allez télécharger (page suivante).

Les colonnes I à L (en jaune) nous intéressent particulièrement car elles contiennent les **adresses mails** et **les numéros de téléphone** des responsables des élèves.

|    | Α           | В                     | C                 | D                  | E              | F           | G           | H      | 1             | J                  | K                 | L                  | М                 | N                    | 0            | P              |  |
|----|-------------|-----------------------|-------------------|--------------------|----------------|-------------|-------------|--------|---------------|--------------------|-------------------|--------------------|-------------------|----------------------|--------------|----------------|--|
|    | Civilité    |                       |                   |                    | Adresse        | СР          | Commune     |        |               |                    |                   |                    |                   |                      |              |                |  |
| 1  | Responsable | Nom usage responsable | Nom responsable   | Prénom responsable | responsable    | responsable | responsable | Pays   | Courriel      | Téléphone domicile | Téléphone travail | Téléphone portable | Nom d'usage élève | Nom de famille élève | Prénom élève | Classes élèves |  |
| 2  | MME         | BACKHAUS              | MAUNOURY          | Jeanne-Eloïse      | 10 RUE MOLIERE | 45000       | ORLEANS     | FRANCE | toto@toto.com | 03 00 00 00 00     | 05 00 00 00 00    | 04 00 00 00 00     | BELLINO           | RISBOURG             | Noella       | Classe 6       |  |
| 3  | MME         | BAKKAR                | LEMAIGNENT        | Chamssedine        | 10 RUE MOLIERE | 45000       | ORLEANS     | FRANCE | toto@toto.com | 03 00 00 00 00     | 05 00 00 00 00    | 04 00 00 00 00     | VÉZO              | SIFI                 | Galina       | Classe 6       |  |
| 4  | М.          | BELLINO               | PEZ               | Sambahadiya        | 10 RUE MOLIERE | 45000       | ORLEANS     | FRANCE | toto@toto.com | 03 00 00 00 00     | 05 00 00 00 00    | 04 00 00 00 00     | SLIMANI           | THYRIOT              | Méril        | Classe 6       |  |
| 5  | MME         | BENABBOU              | BREMER            | Zélida             | 10 RUE MOLIERE | 45000       | ORLEANS     | FRANCE | toto@toto.com | 03 00 00 00 00     | 05 00 00 00 00    | 04 00 00 00 00     | SLIMANI           | THYRIOT              | Méril        | Classe 6       |  |
| 6  | MME         | BEUNÈCHE              | DESOUSA-LEHEMONET | Michaël-Ange       | 10 RUE MOLIERE | 45000       | ORLEANS     | FRANCE | toto@toto.com | 03 00 00 00 00     | 05 00 00 00 00    | 04 00 00 00 00     | DAINVAUX          | VILLON               | Phibby       | Classe 6       |  |
| 7  | MME         | BOUHAMED              | THEIL-FÉDÉRICI    | Bbb                | 10 RUE MOLIERE | 45000       | ORLEANS     | FRANCE | toto@toto.com | 03 00 00 00 00     | 05 00 00 00 00    | 04 00 00 00 00     | DALOMIS           | MIRLET               | Frranck      | Classe 6       |  |
| 8  | MME         | CHAMPAGNEUX           | ESNARD            | Désiré             | 10 RUE MOLIERE | 45000       | ORLEANS     | FRANCE | toto@toto.com | 03 00 00 00 00     | 05 00 00 00 00    | 04 00 00 00 00     | JAENNE            | URRUTY               | Kahe         | Classe 6       |  |
| 9  | MME         | CHESNAY               | DELTA             | Sulyvan            | 10 RUE MOLIERE | 45000       | ORLEANS     | FRANCE | toto@toto.com | 03 00 00 00 00     | 05 00 00 00 00    | 04 00 00 00 00     | ZAHRI             | DUROSSET             | Muhammad     | Classe 6       |  |
| 10 | М.          | DEDIGON               | TÖL               | Jahnael            | 10 RUE MOLIERE | 45000       | ORLEANS     | FRANCE | toto@toto.com | 03 00 00 00 00     | 05 00 00 00 00    | 04 00 00 00 00     | SCOUARNEC         | MESSAOUDA            | Marie-Grâce  | Classe 6       |  |
| 11 | M.          | DEMILECAMPS           | CHABLAIN          | Zyna               | 10 RUE MOLIERE | 45000       | ORLEANS     | FRANCE | toto@toto.com | 03 00 00 00 00     | 05 00 00 00 00    | 04 00 00 00 00     | VÉZO              | SIFI                 | Galina       | Classe 6       |  |
| 12 | М.          | DRANS                 | BONHUIL           | Gerald             | 10 RUE MOLIERE | 45000       | ORLEANS     | FRANCE | toto@toto.com | 03 00 00 00 00     | 05 00 00 00 00    | 04 00 00 00 00     | DEZETTE           | MASLANKA             | Marienne     | Classe 6       |  |
| 13 | М.          | FAROY                 | LABERGERE         | Roldlophe          | 10 RUE MOLIERE | 45000       | ORLEANS     | FRANCE | toto@toto.com | 03 00 00 00 00     | 05 00 00 00 00    | 04 00 00 00 00     | DAINVAUX          | VILLON               | Phibby       | Classe 6       |  |
| 14 | MME         | FONSECA               | NICOLAS           | Manal              | 10 RUE MOLIERE | 45000       | ORLEANS     | FRANCE | toto@toto.com | 03 00 00 00 00     | 05 00 00 00 00    | 04 00 00 00 00     | DEZETTE           | MASLANKA             | Marienne     | Classe 6       |  |
| 15 | MME         | GEPREAGA              | BEAUFRERELOTTIN   | Amely              | 10 RUE MOLIERE | 45000       | ORLEANS     | FRANCE | toto@toto.com | 03 00 00 00 00     | 05 00 00 00 00    | 04 00 00 00 00     | BANASIAK          | STEWART              | Tinéo        | Classe 6       |  |
| 16 | MME         | GHAMBASHIDZE          | CORROYER          | Katty              | 10 RUE MOLIERE | 45000       | ORLEANS     | FRANCE | toto@toto.com | 03 00 00 00 00     | 05 00 00 00 00    | 04 00 00 00 00     | KIMBAMBOUDI       | MARCHIS-CARNET       | André        | Classe 6       |  |
| 17 | M.          | GILDEMYN              | ABELLARD          | Kaisya             | 10 RUE MOLIERE | 45000       | ORLEANS     | FRANCE | toto@toto.com | 03 00 00 00 00     | 05 00 00 00 00    | 04 00 00 00 00     | MAHEUX            | BRUGE                | Anne-Lise    | Classe 6       |  |
| 18 | M.          | GOSSE                 | KOOLMEES          | Reza               | 10 RUE MOLIERE | 45000       | ORLEANS     | FRANCE | toto@toto.com | 03 00 00 00 00     | 05 00 00 00 00    | 04 00 00 00 00     | REFUVELLE         | LARQUET              | Rex          | Classe 6       |  |
| 19 | M.          | GRISÉ                 | RABEIL            | Serafina           | 10 RUE MOLIERE | 45000       | ORLEANS     | FRANCE | toto@toto.com | 03 00 00 00 00     | 05 00 00 00 00    | 04 00 00 00 00     | BELLINO           | RISBOURG             | Noella       | Classe 6       |  |
|    | l           |                       |                   |                    |                |             |             |        |               |                    |                   |                    |                   |                      | /            | 1              |  |